## КАК ИЗМЕНИТЬ ПАСПОРТНЫЕ ДАННЫЕ

Обратитесь в ближайшее отделение Росбанка или сделайте это за пару минут в РОСБАНК Онлайн.

Откройте РОСБАНК Онлайн. Если оно у вас еще не установлено, скачайте в вашем магазине приложений и войдите используя логин, номер карты или номер счета.

1

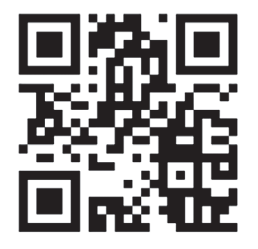

2 Выберите на главном

**экране** в нижней строке Диалоги → Чат с оператором

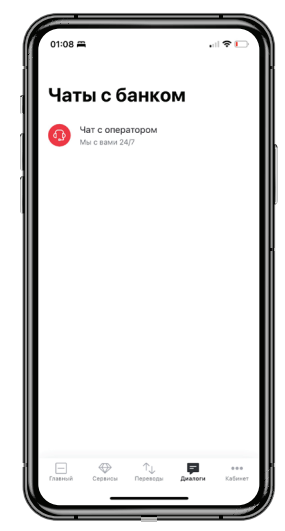

Наберите запрос и после получения сообщения от чат-бота нажмите «Заполнить данные»

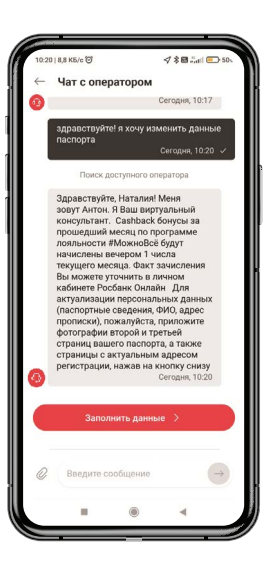

Выполните полученную инструкцию, прикрепите нужные файлы с помощью кнопки «Прикрепить файл», затем нажмите «Отправить».

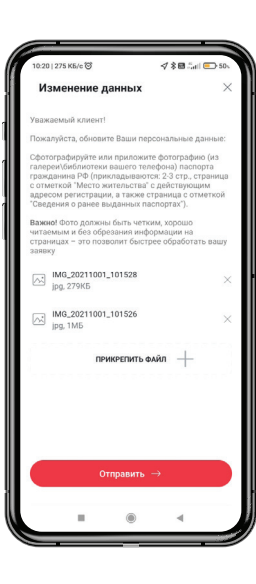

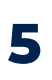

Готово, ваша заявка оформлена

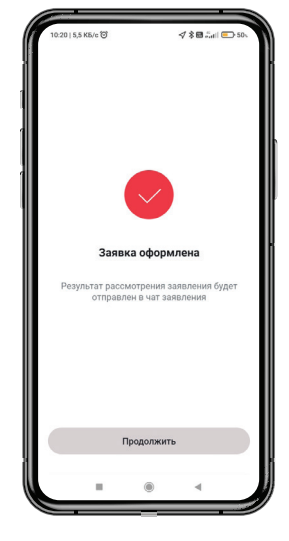

6 Статус по ней можно проверить в списке чатов с банком

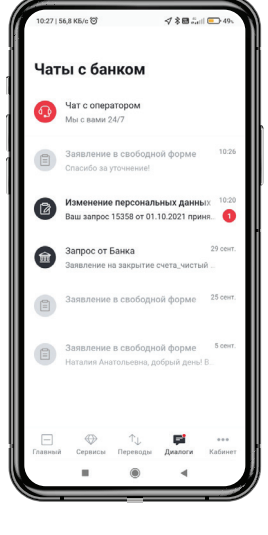

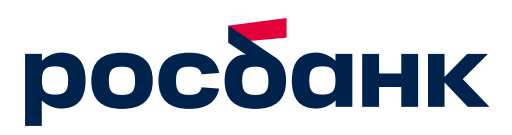